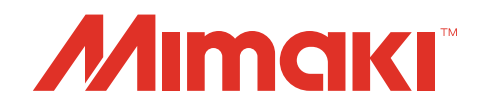

Mimaki APC-130 Printer Driver

# **OPERATION MANUAL**

MIMAKI ENGINEERING CO., LTD.

URL:http://eng.mimaki.co.jp/

D202270-11

# **Table of Contents**

| Foreword                                                                                                    | 4                     |
|----------------------------------------------------------------------------------------------------|-----------------------|
| CAUTION<br>Before using the printer driver, be sure to read Read me<br>Symbols<br>Supported Plotter<br>System and Software<br>Check the setting on the plotter side | 4<br>4<br>5<br>5<br>5 |
|                                                                                                    |                       |
| Printer Driver Installation                                                                                                    | 6                     |
| Printer Driver Installation                                                                                                    | 6<br>8                |

# Foreword

Congratulations on your purchase of Printer Driver.

## CAUTION

- This document has been created based on the specification as of January 2014.
- Names in this document are trademarks or registered trademarks of each company.
- Description contained in this Operation Manual are subject to change without notice for improvement.
- Do not copy this software to any other disk for the purpose of other than making a backup disk or load it in memory for the purpose of other than execution.
- Except for the damages prescribed in Warranty Notes of MIMAKI Engineering Co., Ltd. assumes no responsibility for effects (including loss of income, indirect damages, special damages, or other financial damages) resulting from the use or non-use of the product. This also applies to the case when MIMAKI Engineering is notified of the possibility of damages. For example, MIMAKI Engineering Co., Ltd. assumes no responsibility for damages of media (work) caused by using this product and indirect damages caused by a product created using the media.
- For more information of this product, contact a distributor in your district or our office.

### Before using the printer driver, be sure to read Read me

Before using the printer driver, read ReadmeAPCE.txt attached to the installer of the APC-130 printer driver. In ReadmeAPCE.txt, notes related to the printer driver are described.

Windows XP, Windows 7, Windows 8 and Windows 8.1 are trademarks of Microsoft Corporation and other countries.

All brand names and product names are trademarks or registered trademarks of their respective companies. ©2014 MIMAKI ENGINEERING CO., LTD.All rights reserved.

# Symbols

Notes and useful information are described with the mark below.

| Symbols      | Meaning                                                                                                    |
|--------------|----------------------------------------------------------------------------------------------------|
| (Important!) | Important notes in use of printer driver are given with this symbol. Understand the notes thoroughly to operate the machine properly. |
|              | Useful information is given with this symbol. Refer to the information to operate the machine properly.                               |

# **Supported Plotter**

This printer driver supports the plotter below manufactured by Mimaki Engineering Co., Ltd.

#### ■ APC-130

## System and Software

The following conditions are required to use Printer Driver. This document explains the installation/set-up procedure using Windows 8 as an example.

| OS  | Microsoft Windows XPSP3 (32bit only), Windows 7 (32bit/64bit),<br>Windows 8(32bit/64bit), Windows 8.1(32bit/64bit) |
|-----|----------------------------------------------------------------------------------------------------|
| CPU | IBM PC or compatible mounting Pentium processor or compatible CPU.                                                 |

# Check the setting on the plotter side

First, check the setting of the plotter.

(Important!)

• If each setting value of the plotter is different from the one in the table below, you cannot output drawing normally.

| Function                         | Setting Value                         |
|----------------------------------|---------------------------------------|
| Connecting conditions of RS-232C | Data Length : 8bits                   |
| Origin                           | Lower left                            |
| Setting of Pen No. assign        | Do not change it from the default. *1 |

\*1. When you changed the setting, perform "Initializing the Settings" in the Chapter 3 of the user's manual to initialize the setting contents to the default. (However, all setting contents will be initialized to the default.)

# **Printer Driver Installation**

Access to the Mimaki's web page and open the page of APC-130 product information. Download the "APC-130 printer driver" from the download site.

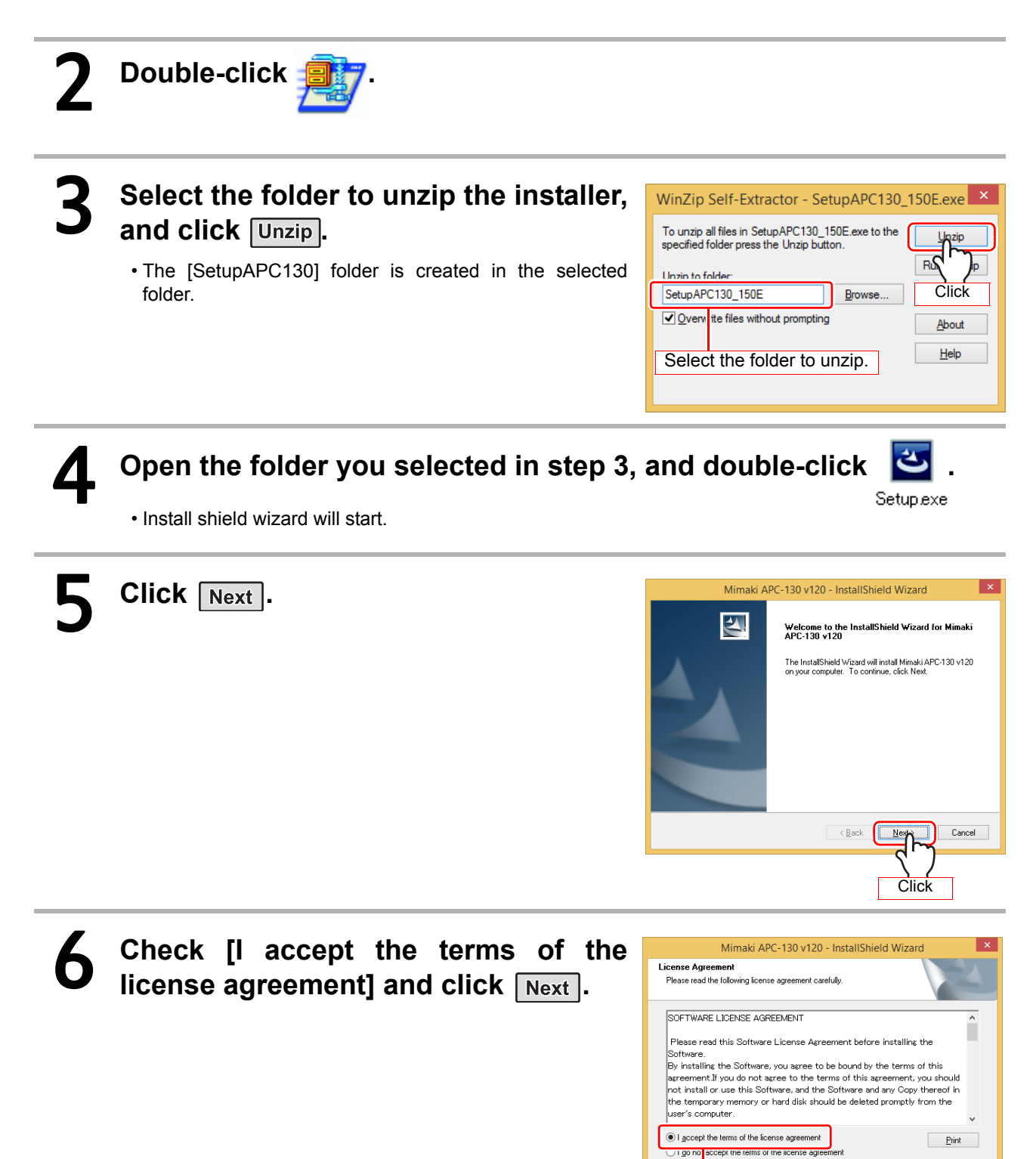

Check

Cancel

Click

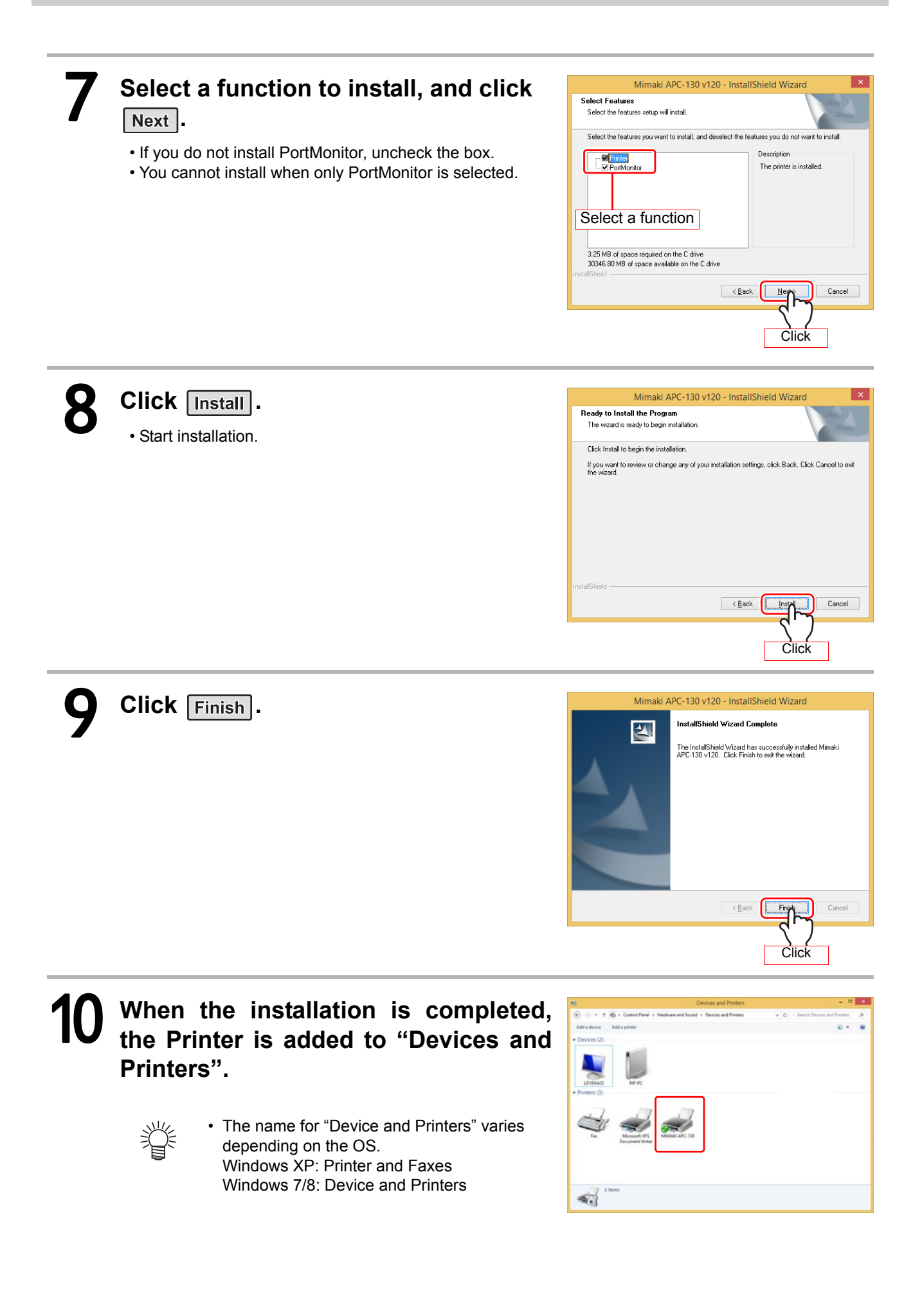

# **Settings of the Printer Driver**

Set the printer driver depending on your usage.

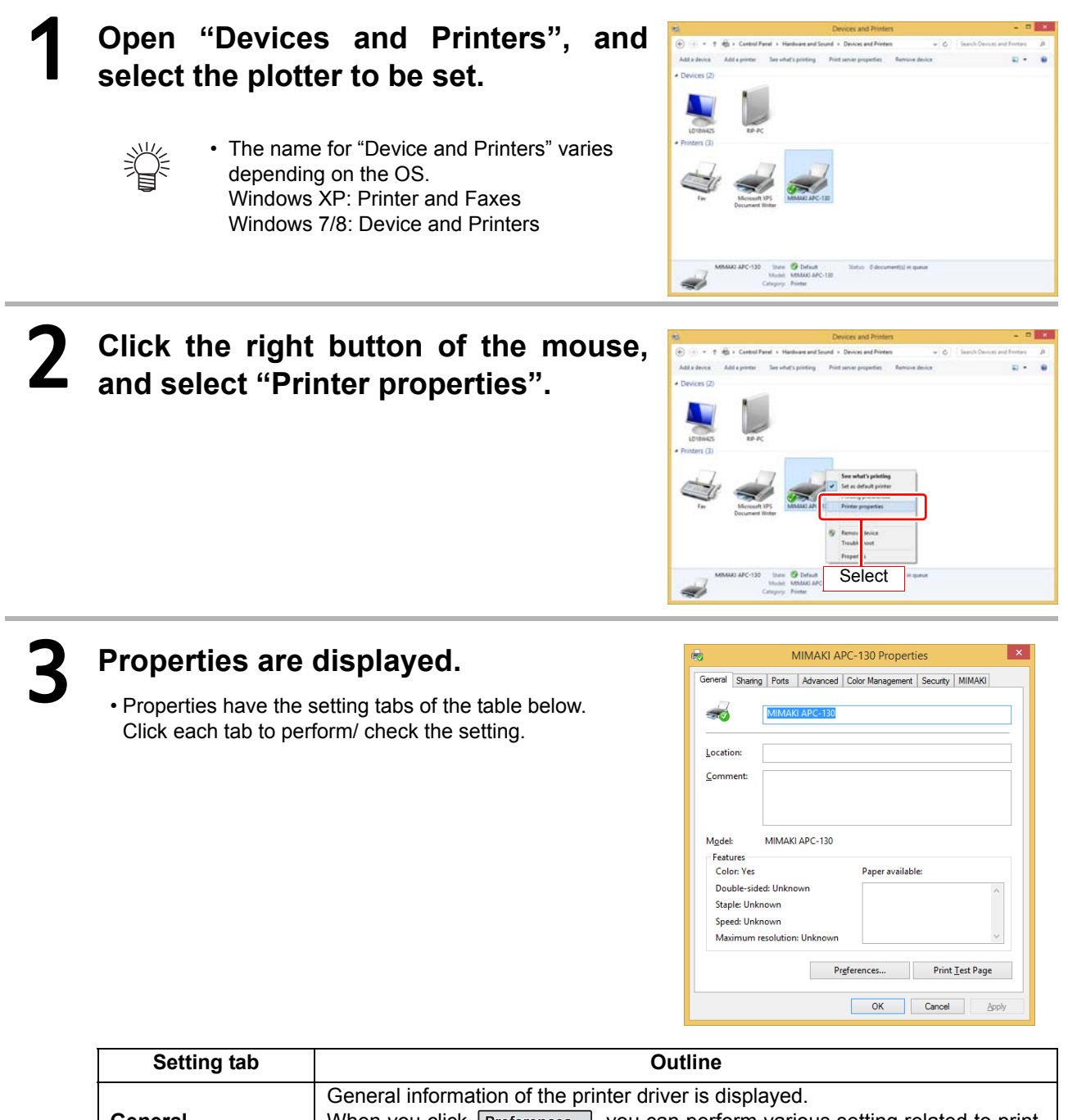

| General          | When you click Preferences, you can perform various setting related to print-<br>ing ("Form setting_", "Output setting_" and "Etc."). (from P.9) |
|------------------|----------------------------------------------------------------------------------------------------|
| Sharing          | Sets printer sharing.                                                                                                    |
| Ports            | Sets the output port. (P.14)                                                                                                    |
| Advanced         | Performs detailed setting related to the driver.                                                                                                 |
| Color Management | Manages colors. (Setting is not required.)                                                                                                    |
| Security         | Performs setting related to the security.                                                                                                    |
| MIMAKI           | Displays the version information of the printer driver etc. When you click the URL, MIMAKI's web page is displayed.                              |

8

## Setting the "Printing Preferences"

This chapter explains about Printing Preferences when using APC-130.

#### Form setting

### Referring to P.8, display the "General" tab and click Preferences......

- Display the "Form setting" tab of Printing Preferences.
- Depending on your usage, perform each setting.

| di Mimak                    | I APC-130 Printing Preferences |
|-----------------------------|--------------------------------|
| Form setting Output setting | Etc                            |
|                             | Form setting                   |
|                             |                                |
|                             |                                |
| . 👘                         | Rotate(R) 0 V                  |
|                             | Mirror(M)                      |
| Paper size: UserSize1       |                                |
| Orientation: Portrait       |                                |
| Width: 1300                 | Paper size[] UserSize1 V       |
| Length: 5000                | Output more than 3m            |
| Scale: 100                  | Fit to page(C;                 |
| Rotate: 0                   |                                |
| Mirror: UFF                 |                                |
| Command: MGL-IIc            | Scaling( <u>S</u> ) 100 🖨 %    |
|                             |                                |
| L                           |                                |
|                             |                                |
|                             |                                |

#### (1) Orientation

Set whether to cutting the image vertically (Portrait) or horizontally (Landscape) in the paper.

#### (2) Rotate

Set whether to use the form vertically or horizontally. Setting value......0,90,180,270 (degree)

#### (3) Mirror

Flips horizontally and cuts.

#### (4) Paper size

Select the paper size attached to the APC-130 or the paper size to be recognized by the application from the list box.

#### (5) Custom page

Enables to set up to 4 kinds of user size form. Length ...... 50 to 15000mm Width ....... 50 to 1300mm

When you click **Default**, the custom page you set returns to the defaul.

#### (6) Fit to page

Cuts the image scaled to the paper size.

#### (7) Output paper

Selection of the paper size is activated when "Fit to page" is checked.

| Custom page  |           |            |  |  |  |
|--------------|-----------|------------|--|--|--|
| Custom page  | Length    | Width      |  |  |  |
| Range:       | 50 · 5000 | 50 - 1300  |  |  |  |
| UserSize1:   | 5000 🜩    | 1300 🜩     |  |  |  |
| UserSize2:   | 3000 🔹    | 1300 🜲     |  |  |  |
| ↓ UserSize3: | 3000 🜩    | 1300 🜩     |  |  |  |
| UserSize4:   | 3000 🔹    | 1300 🜩     |  |  |  |
|              |           | Measure:mm |  |  |  |
|              |           | Default    |  |  |  |
|              | OK        | Cancel     |  |  |  |

#### (8) Scaling

Scaling is activated when "Fit to page" is unchecked.

If scaling up the paper size which is larger than the paper size, the image is cut in the range of the paper size only.

### (9) Output more than 3m

When this image  $\underline{\mathbb{A}}$  is clicked, a message is displayed.

If the paper is set to "UserSize1", up to 5m can be output.

However, output that exceeds 3m is not covered by warranty.

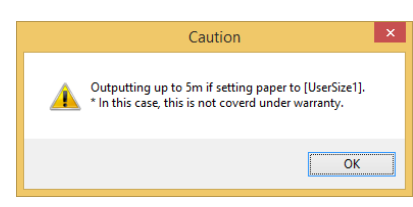

### Output setting

# Referring to P.8, display the "General" tab and click Preferences...].

# Click "Output setting" tab.

• Depending on your usage, perform each setting.

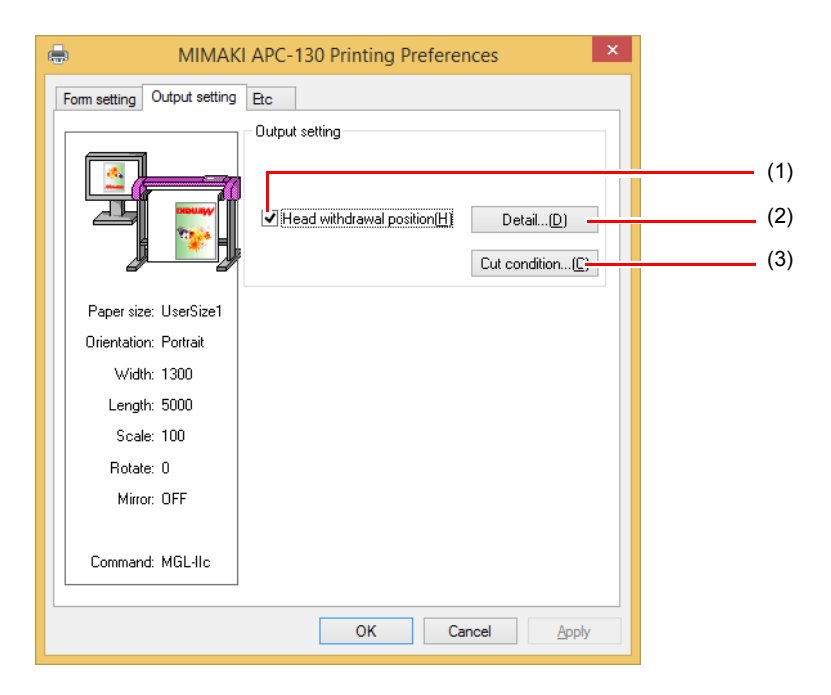

#### (1) Head withdrawal position

When this is checked, the head is withdrawn to the designated position when cutting is completed.

#### (2) Detail

Detail button is activated when "Head withdrawal position" is checked.

When you click, the head withdrawal position setting is displayed.

Width ....... Head withdraw position against the moving direction of the head can be set. Set it in the range of ("Current origin" or "Max. cutting data") + (0 to 100mm).

Feed ...... Head withdraw position against the feeding direction can be set. Set it in the range of ("Current origin" or "Max. cutting data") + (0 to 100mm).

| Head withdrawal position ? ×                          |
|-------------------------------------------------------|
| Position<br>Width: Current origin V + 0 💌 mm          |
| Feed: Max cut data V + 10 💌 mm                        |
| Sheet feed origin renewal (Only MGL-IIc of CG series) |
| OK Cancel Default                                     |

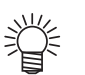

• You can set the head withdrawal position of feeding direction set here as the origin. Check "Sheet feed origin renewal", and then click OK.

#### (3) Cut condition setting

If the command is MGL-Ic1, this setting becomes invalid.

Set the cutting speed (0 to 60cm/s). When it is set to "0", cutting is performed at the speed set at the plotter side.

Set the tool (CUT1 to 7, PEN) to use in the plotter for the selected color.

| Cut condition setting ? ×                                                                                                    | Select this function to cut (plot) with tool<br>specified on the driver, but the cut condi-<br>tion (speed, pressure and offset) is<br>under the platting condition |
|----------------------------------------------------------------------------------------------------|----------------------------------------------------------------------------------------------------|
| Condi n setting Priority-plotter(except "Tool") Use No.1 condition only-                                                                                                    | Cutting is performed for all colors with the tool conditions set in No.1 of the list.                                                                               |
| 1.         2550.0         CUTI         PANEL         PANEL         PA | -Set the offset value for cutting (0 to<br>2.50mm). When it is set to "0", it becomes<br>the value set at the plotter side.                                         |
| Undefined color Auto V Default                                                                                                    | Set the pressure to cut (0 to 500g).<br>When it is set to "0", cutting is performed<br>with the pressure set at the plotter side.                                   |
| Auto : Cuts with the tool<br>Pass : Does not cut the ir<br>1 ~ 40 : Cuts with the spec                                                                                                    | condition right before cut.<br>ndicated color.<br>ified tool condition of the list No.                                                                              |

If there is no color to select in the list, click this button to change the color needed.

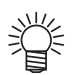

### Etc

# Referring to P.8, display the "General" tab and click Preferences...].

# Click "Etc" tab.

• Depending on your usage, perform each setting.

| MIMAKI APC-130 Printing Preferences                       |              |
|-----------------------------------------------------------|--------------|
| Form setting Output setting Etc                           |              |
| Environment                                               |              |
|                                                           | (1)          |
| Show status dialog[                                       | (2)          |
| Command(C) MGL-IIC V                                      | (3)          |
| Paper size: UserSize1 Driver DPI( <u>R</u> ) 360x360dpi V | (4)          |
| Orientation: Portrait                                     |              |
| Width: 1300 mm/inch                                       | (5)          |
| Length: 5000                                              |              |
| Scale: 100                                                |              |
| Rotate: 0                                                 | <b>—</b> (6) |
| Mirror: OFF Save settings(S) Load settings(L)             |              |
|                                                           |              |
| Command: MGL-IIc Initialize all() Help(H) Version(        | (7)          |
|                                                           | (0)          |
| OK Cancel Apply                                           | - (8)        |
|                                                           | (9)          |
|                                                           | (0)          |

#### (1) Output spool

When the processing by the driver is slow, you may output at a high speed after spooling the output command on the hard disk.

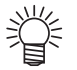

• The spool folder is set using the following procedure.

Windows XP: [Printers and Faxes] - [File] - [Server Properties] - [Advanced]
Windows 7/8: [Select either printer icon in Device and Printers] - Click [Print server properties] - [Print Server Properties] dialog box - [Advanced] tab

#### (2) Show status dialog

Displays the progress of the driver output process.

#### (3) Command

Make the setting same as "Command changeover" of plotter.

#### (4) Driver DPI

Sets the resolution of the driver.

• When the cut quality is coarse or when small letters are cut, select 720 x 720 dpi.

#### (5) mm/inch

Changes the unit of the length (mm/inch).

#### (6) Configuration parameter

Output...... Saves the specified setting values of the driver.

Input ...... Reads the setting file saved and changes the driver setting values.

#### (7) Version

Displays version information of the printer driver.

#### (8) Help

Displays Help.

#### (9) Initialize all

Initializes all the setting values.

| MIMAKI                                      | x |
|---------------------------------------------|---|
| WIIMANI                                     | - |
| MIMAKI Windows Printer Driver               |   |
| Version 1.50                                |   |
| MIMAKI ENGINEERING CO., LTD. Copyright 2014 |   |
| http://www.mimaki.co.jp/                    |   |
| <u> </u>                                    |   |

## Set the output port

### ■ When you connect the PC with the plotter via USB interface cable

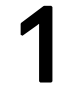

## Install "Mimaki driver" in your PC.

• The "Mimaki driver" is included in the manual CD attached to APC-130. Otherwise download the Mimaki driver, check "Driver / Utility" on the download page at Mimaki Engineering (http://eng.mimaki.co.jp/download/).

# Connect your PC with plotter with a USB cable and turn on the power.

3

Referring to P.8, select the "Ports" tab.

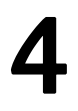

# Select output port.

• When you connect multiple plotters with the PC, select different ports.

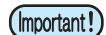

• When you connect multiple plotters (same device type) with the PC, set different device No. for each plotter in "USB device No. setting" of the plotter. If you set the same device No. to multiple plotters, the ports cannot be displayed.

| MIMAKI APC-130 Properties          |                              |                |                   |               |              |
|------------------------------------|------------------------------|----------------|-------------------|---------------|--------------|
| General Shar                       | ing Ports                    | Advanced Co    | lor Management    | Security      | MIMAKI       |
|                                    | ИІМАКІ АРС-                  | 130            |                   |               |              |
| <u>P</u> rint to the<br>checked po | following poi<br>t.          | t(s). Docume   | nts will print to | the first fr  | ee           |
| Port                               | Descriptio                   | n              | Printer           |               | ^            |
| LPT3:                              | Printer Po                   | rt             |                   |               |              |
| COM3:                              | Serial Port                  |                |                   |               |              |
| COM4:                              | Serial Port                  |                |                   |               |              |
| COM1:                              | Serial Port                  |                |                   |               |              |
| COM2:                              | Serial Port                  |                |                   |               |              |
| CG-AP                              | -00 MIN                      | /IAKI USB Port | 2 MIMAK           | (1 APC-13)    | ), Generic / |
| CG-AP                              | -01 MIN                      | IAKI USB Port  | 2                 |               | *            |
| Add                                | Por <u>t</u>                 | Delet          | e Port            | <u>C</u> onfi | gure Port    |
| <u>E</u> nable bi                  | Enable bidirectional support |                |                   |               |              |
|                                    |                              | [              | Close             | Cancel        | Apply        |

- When you connect the PC with the plotter via RS-232C interface cable
  - Connect your PC with plotter with a RS-232C cable and turn on the power.
- **2** Referring to P.8, select the "Ports" tab.

## Select output port.

• When you connect multiple plotters with the PC, select different ports.

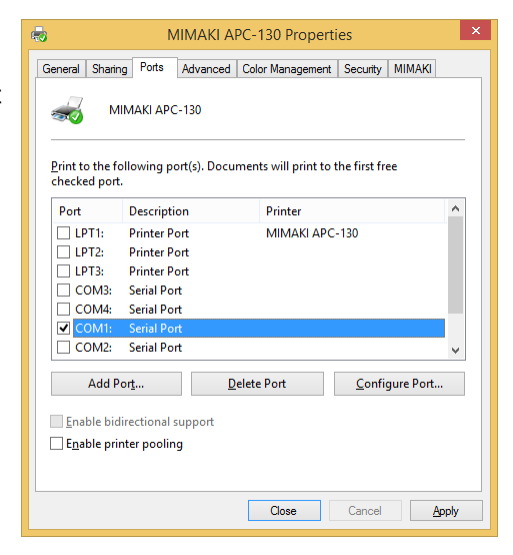

## ■ Connecting same model multiple plotters

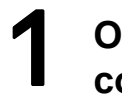

Open "Devices and Printers" from control panel.

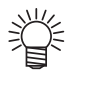

 The name for "Device and Printers" varies depending on the OS.
 Windows XP: Printer and Faxes Windows 7/8: Device and Printers

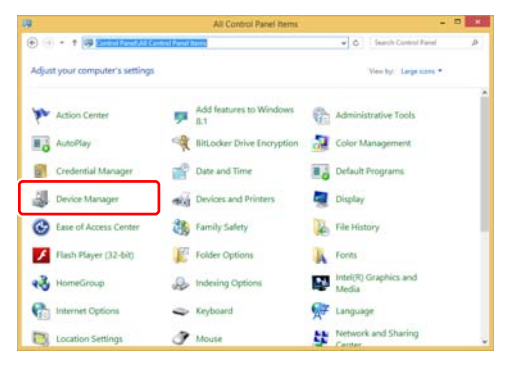

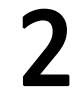

# Click "Add a printer".

• Add Printer Wizard opens.

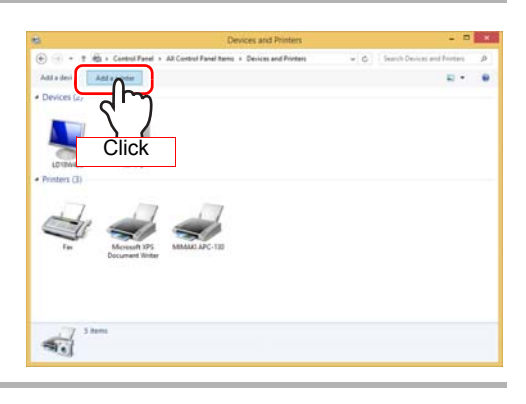

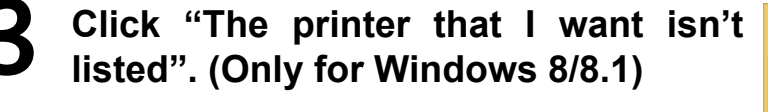

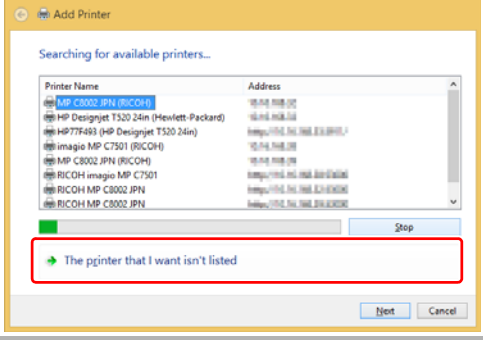

Select "Add a local printer or network printer with manual settings", and click Next. (For Windows 8/8.1)

掌

Δ

 For Windows XP/7, select "Add a local printer".

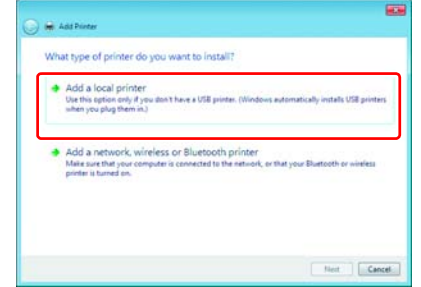

| rind a printer o              | y other options                                                    |              |
|-------------------------------|--------------------------------------------------------------------|--------------|
| ○ Select a shared pr          | inter by name                                                      |              |
|                               |                                                                    | Browse       |
| Example: \\co<br>http://compu | mputername\printername or<br>tername/printers/printername/.printer |              |
| Add a printer usir            | g a TCP/IP address or hostname                                     |              |
| Add a Bjuetooth,              | wireless or network discoverable printer                           |              |
| Add a local printe            | er or network printer with manual settings                         |              |
|                               |                                                                    |              |
|                               |                                                                    |              |
|                               |                                                                    |              |
|                               |                                                                    | Not Ci       |
|                               |                                                                    | 7            |
|                               |                                                                    | $\mathbf{X}$ |
|                               |                                                                    | Olively      |

| 5 | Select the printer port, and click Next.                                                                                                    | In Add Printer      Choose a printer port     A printer port is a type of connection that allows your computer to exchange information with a printer.     De an existing port     Type of port     Type of port     Cocal Port     Carcet     Click                                                                                                    |
|---|----------------------------------------------------------------------------------------------------|----------------------------------------------------------------------------------------------------|
| 6 | Click Have Disk                                                                                                    | Mandfacture      Choose your printer from the fold. Click Windows Update to see more models.      To install the driver from an installation C.D. click Have Disk.      To install the driver from an installation C.D. click Have Disk.      To install the driver from an installation C.D. click Have Disk.      To install the driver from an installation C.D. click Have Disk.      To install the driver from an installation C.D. click Have Disk.      To install the driver from an installation C.D. click Have Disk.      To install the driver from an installation C.D. click Have Disk.      To install the driver from the fold. Click Page Clies Driver      Detle      To driver is digitally signed.      Id Installow driver signing is inspected      Click                                                                                                    |
| 7 | Click Browse                                                                                                    | Install From Disk  Install From Disk  Install From Disk  Install From Disk  Install From Disk Install From Disk Install                                                                                                    |
| 8 | In the folder you opened during installation(P.6), select [MMKCUT.inf], and click Open.                                                                                                    | Libraries<br>Network<br>This PC<br>Network<br>File of type: Setup Information ("Inf)                                                                                                    |
|   | <ul> <li>If you're using Windows 7/8<br/>For the 32-bit version, use the [MMKCUT.inf] in the<br/>"x86" folder.</li> <li>For the 64-bit version, use the [MMKCUT.inf] in the<br/>"amd64" folder.</li> </ul> | Locate File<br>Locate File<br>Locate<br>File Folder<br>File Folder<br>File Fo |

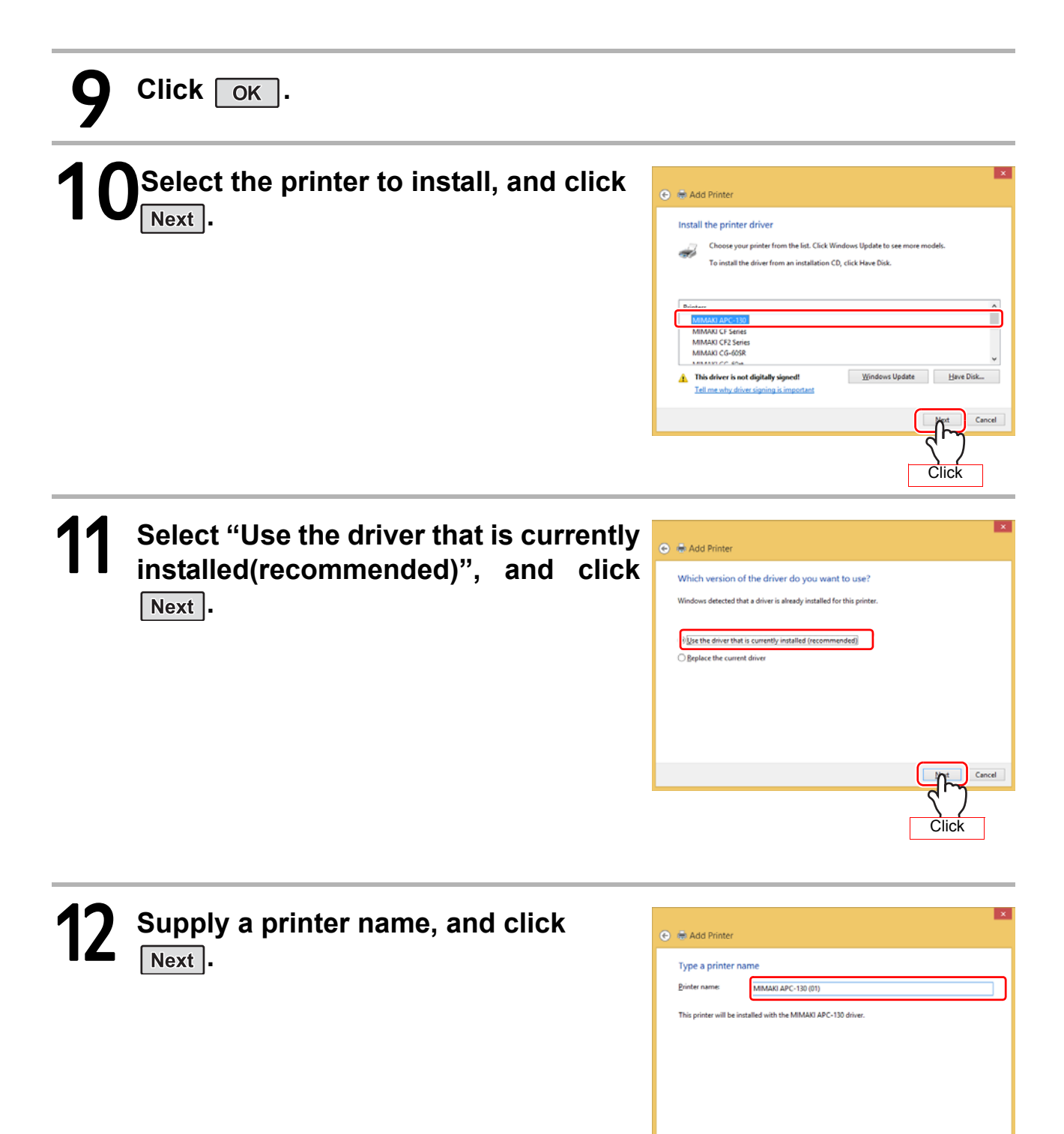

Cancel

ዀ

Click

| 13 | Select the "Printer Sharing", and click Next .                                                                                                    | Add Printer   Printer Sharing   By ou want to share this printer, you must provide a share name. You can use the suggested name or type a new one. The share name will be visible to other network uses.   Image: Control of the start of the start of the st |
|----|----------------------------------------------------------------------------------------------------|----------------------------------------------------------------------------------------------------|
| 14 | Setup the "Set as the default printer"<br>and "Print a test page", and<br>click Finish.                                                                                                    | Add Printer      You've successfully added MIMAKI APC-130 (01)      Set as the gefault printer      To check if your printer is working properly, or to see troubleshooting information for the printer, print a     tet asa.      Drint a test page                                                                                                    |
|    | <ul> <li>You can check the added printer in "Devices and Printers".</li> <li>The name for "Device and Printers" varies depending on the OS. Windows XP: Printer and Faxes Windows 7/8: Device and Printers</li> </ul> | Decise and Printers     Image: Constrained Printers     Image: Constrained Printers<                                                                                                    |

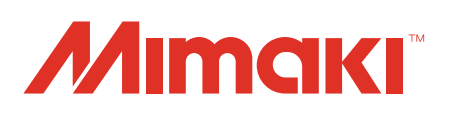

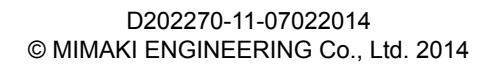

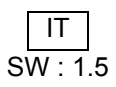